# Configurazione PEC Legalmail su client Microsoft Outlook Express

Configurazione POP3

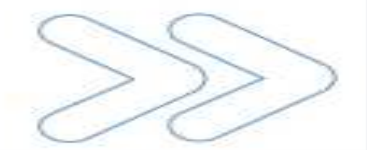

Cliccare sul menu Strumenti e selezionare la voce Account...

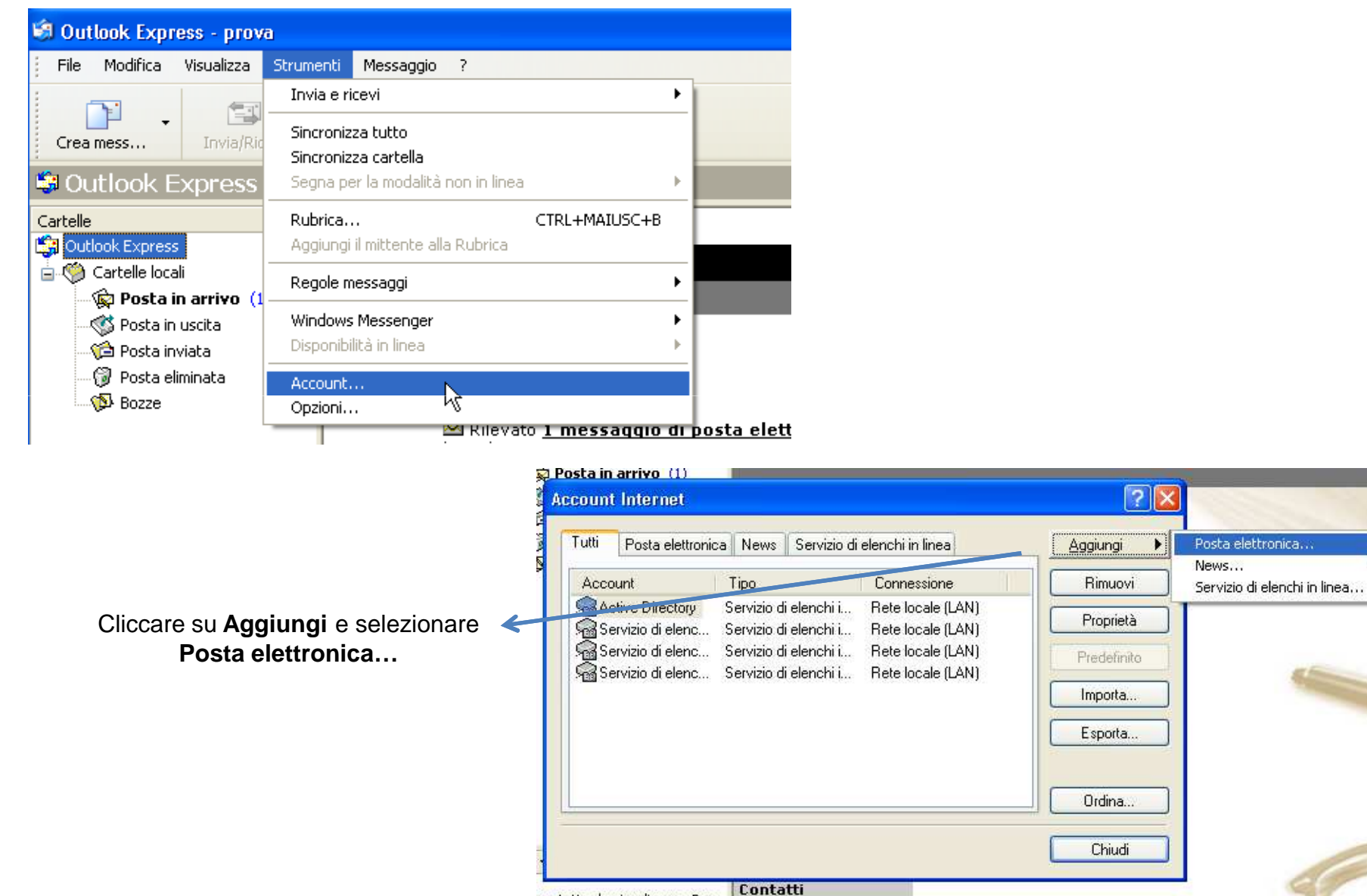

1

contatto da visualizzare. Per

In **Nome visualizzato** inserire una descrizione libera e cliccare su **Avanti** 

| Connessione guidata Internet                                                                                                    |                               | $\mathbf{X}$ |           |                                    |                                                    |        |
|----------------------------------------------------------------------------------------------------|-------------------------------|--------------|-----------|------------------------------------|----------------------------------------------------|--------|
| Nome utente                                                                                                    | ×.                            | -            |           |                                    |                                                    |        |
| Quando si invia un messaggio di posta elettronica, il nome del mittente viene<br>visualizzato nel campo Da del messaggio in uscita. Digitare il nome come si desidera<br>venga visualizzato in tale campo. |                               |              |           |                                    |                                                    |        |
| Nome visualizzato:                                                                                                    | Prova Legalmail               |              |           |                                    |                                                    |        |
|                                                                                                    | Ad esempio: Valeria Dal Monte |              |           |                                    |                                                    |        |
|                                                                                                    |                               |              |           |                                    |                                                    |        |
|                                                                                                    |                               |              |           |                                    |                                                    |        |
|                                                                                                    |                               |              |           |                                    |                                                    | -      |
|                                                                                                    |                               |              | Connessio | one guidata Internet               |                                                    | ×      |
|                                                                                                    |                               |              | Indirizz  | o per la posta Internet            |                                                    | 米      |
|                                                                                                    |                               | _            |           |                                    |                                                    | 43     |
| < Indietro Avanti Annulla                                                                                                    |                               |              | L'inc     | dirizzo di posta elettronica viene | utilizzato per l'invio e la ricezione di messaggi. |        |
|                                                                                                    |                               |              |           |                                    |                                                    |        |
|                                                                                                    |                               |              |           |                                    |                                                    |        |
|                                                                                                    |                               |              | 7         | Indirizzo di posta elettronica:    | prova@legalmail.it                                 |        |
| Inserire <b>il nome completo della casella Legalmail</b> e                                                                                                    |                               |              |           |                                    | Ad esempio: prova@microsoft.com                    |        |
|                                                                                                    |                               |              |           |                                    |                                                    |        |
|                                                                                                    |                               |              |           |                                    |                                                    |        |
|                                                                                                    |                               |              |           |                                    |                                                    |        |
|                                                                                                    |                               |              |           |                                    | < Indietro Avanti >                                | nnulla |

| Connessione guidata Internet<br>Nomi dei server della posta                                                                                                    | <ul> <li>Compilare i dati richiesti:</li> <li>selezionare POP3 fra le tre opzioni proposte dalla tendina</li> <li>Server posta in arrivo: inserire mbox.cert.legalmail.it</li> <li>Server posta in uscita: inserire sendm.cert.legalmail.it</li> <li>Cliccare su Avanti</li> </ul> |  |  |  |  |
|----------------------------------------------------------------------------------------------------|----------------------------------------------------------------------------------------------------|--|--|--|--|
| II server della posta in arrivo è: POP3 💌<br>Server posta in arrivo (POP3, IMAP o HTTP):                                                                                                    |                                                                                                    |  |  |  |  |
| mbox.cert.legalmail.it                                                                                                    |                                                                                                    |  |  |  |  |
| Il server SMTP è utilizzato per la posta in uscita.                                                                                                    | Connessione guidata Internet                                                                                                    |  |  |  |  |
| Server posta in uscita (SMTP):<br>sendm.cert.legalmail.it                                                                                                    | Accesso alla posta Internet                                                                                                    |  |  |  |  |
|                                                                                                    | Immettere il nome e la password dell'account di posta elettronica forniti dal provider di<br>servizi Internet.                                                                                                    |  |  |  |  |
| < Indietro Avanti > Ar                                                                                                    | nnu Nome account: M123A4                                                                                                    |  |  |  |  |
|                                                                                                    | Password:<br>Memorizza password                                                                                                    |  |  |  |  |
| Nel <b>Nome account</b> inserire la <b>USERID</b> fornita.<br>In <b>Password</b> inserire la <b>password</b> della<br>casella Legalmail.<br>Cliccare su <b>Avanti</b> e, successivamente, su | Se il provider di servizi Internet richiede l'utilizzo del sistema di autenticazione tramite<br>password (SPA) per accedere all'account della posta, selezionare la casella di controllo<br>Accesso tramite autenticazione password di protezione (SPA).                           |  |  |  |  |
| Fine                                                                                                    | < Indietro Avanti > Annulla                                                                                                    |  |  |  |  |

| Account Internet         Tutti       Posta elettronica       News       Servizio di elenchi in linea         Account       Tipo       Connessione         Active Directory       Servizio di elenchi i       Rete locale (LAN)         Preter est locale       Dualumque sia disp. | Aggiungi<br>Rimuovi | Cliccare sulla scheda Server                                                                                                    |
|----------------------------------------------------------------------------------------------------|---------------------|----------------------------------------------------------------------------------------------------|
| Servizio di elenc Servizio di elenchi i Rete locale (LAN)<br>Servizio di elenc Servizio di elenchi i Rete locale (LAN)<br>Servizio di elenc Servizio di elenchi i Rete locale (LAN)                                                                                                | Predefinito         | Proprietà - mbox.cert.leg almail.it Protezione Impostazioni avanzate Generale Server Connessione Informazioni sul server Il server della posta in arrivo è: POP3 Posta in arrivo (POP3): mbox.cert.legalmail.it Posta in uscita (SMTP): sendm cert legalmail.it |
| Mettere la <b>spunta</b> su <b>Autenticazione del</b><br>server necessaria                                                                                                    |                     | Server della posta in arrivo<br>Nome account: M123A4<br>Password:<br>Memorizza password<br>Accesso tramite autenticazione password di protezione<br>Server della posta in uscita<br>Autenticazione del server necessaria<br>Matenticazioni                      |

Aprire nuovamente Account, selezionare quello appena creato e cliccare su Proprietà

Cliccare sulla scheda Impostazioni avanzate 🖷 Proprietà - mbox.cert.legalmail.it ? Generale Connessione Server Impostazioni avanzate Protezione Numeri di porta del server 25 Posta in uscita (SMTP): Predefinito VIII server necessita di una connessione protetta (SSL) Inserire: Posta in uscita (SMTP): 25 995 Posta in arrivo (POP3): Posta in arrivo (POP3): 995 VIII server necessita di una connessione protetta (SSL) Mettere la spunta, in entrambi i server, su II Timeout del server 1 minuto Min -D-Max server necessita di una connessione protetta (SSL) Invio 📃 Dividi messaggi superiori a -KB Recapito 🔲 Conserva una copia dei messaggi sul server Rimuovi dal server dopo 5 Nimuovi dal server dopo l'eliminazione da Posta eliminata Annulla 0K Applica

Se si desidera lasciare una copia dei messaggi sul server, mettere il flag su **Conserva** una copia dei messaggi sul server.

Cliccare su OK per completare la configurazione